## //////ILPINE

TECHNICAL SUPPORT

Supported Models: X009U, X008U, INE-W960, INE-957HD iLX-007, UTE-52BT IVE-W555BT, CDE-W265BT

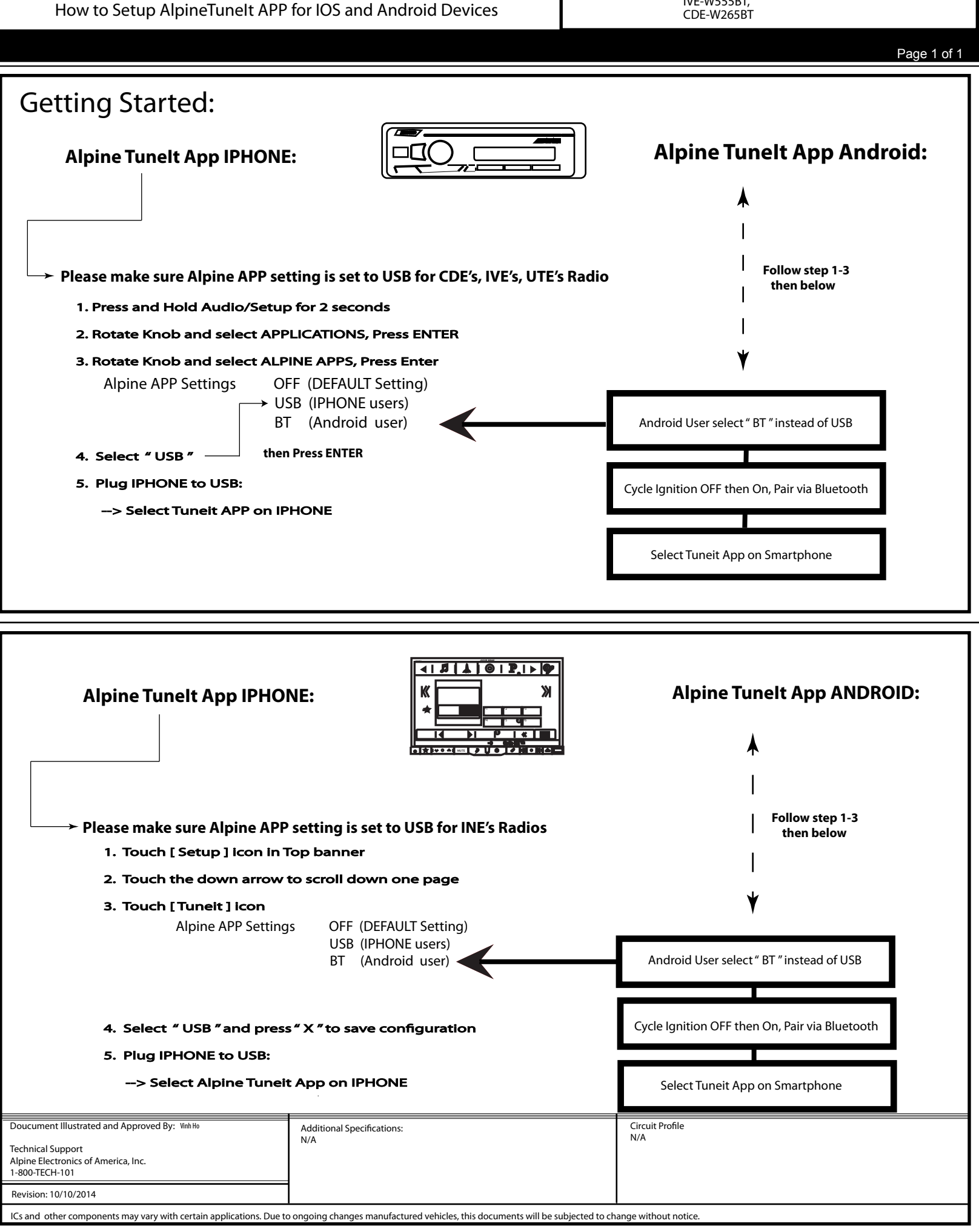